Real Estate ර Financial Information Since 1872

## **Custom Comparables Results**

The Custom Comparables Results page lists all the comparable properties found for the criteria you entered. You can view, save or share this list as it is, or you can filter it down further. You even have the option to save your results to use again.

Let's look at what you'll see on the page, then we'll talk about how to get the most out of the tools available to you.

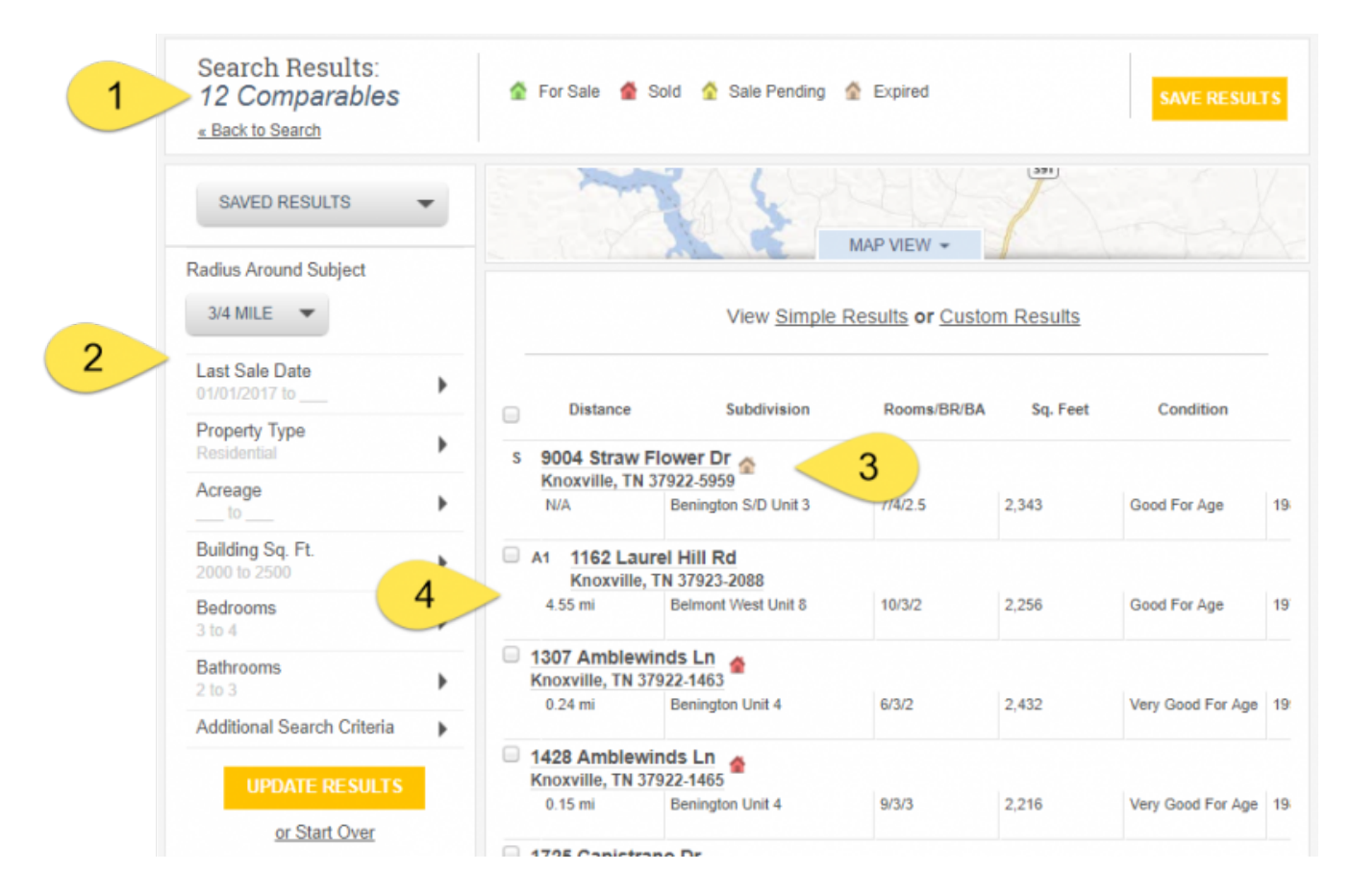

- 1. Your Subject Property
- 2. List of comparable properties that match your search criteria
- 3. Number of comparables your search produced
- 4. Criteria you've entered so far

### Filter your list further

Use the box that displays your current criteria to filter your list even further. Just add new criteria, like acreage, and select Update Results to reduce the number of comparables in your list.

Real Estate & Financial Information Since 1872

| Search Results:<br>10 Comparables<br>« Back to Search |   | <pre> fo     Fo     Ex     Ex     Ex</pre> | r Sale<br>pired          | 🔮 Sold<br>🏦 Foreclos       |
|-------------------------------------------------------|---|--------------------------------------------|--------------------------|----------------------------|
| SAVED RESULTS                                         | - |                                            | 1                        | N                          |
| Last Sale Date<br>12/01/2014 to 12/14/2015            | • |                                            |                          |                            |
| Property Type<br>Residential                          | • |                                            |                          |                            |
| Acreage to                                            | • | Dis                                        | tance                    | Last Sale [                |
| Building Sq. Ft.<br>1600 to 2000                      | • | S                                          | 3918<br>Augus            | Almon Dr<br>sta, GA 3090   |
| Bedrooms<br>2 to 3                                    | • | N/A                                        |                          | 01/18/2007                 |
| Bathrooms<br>1 to 2                                   | • | <b>515</b><br>Gro                          | vetowr                   | e Grass Tr<br>1, GA 30813- |
| Additional Search Criteria                            | • | 6.35                                       | Bran                     | 06/10/2015                 |
| UPDATE RESULTS                                        |   | Eva                                        | ns, GA                   | 30809-7039                 |
| <u>or Start Over</u>                                  |   | 6.09                                       | ) mi                     | 01/08/2015                 |
|                                                       | 6 | 357 aug                                    | <b>/3 Car</b><br>usta, G | noustie Dr<br>6A 30907-90  |

### View your list of properties on a map

Click the Map View button to plot your comparables on a map.

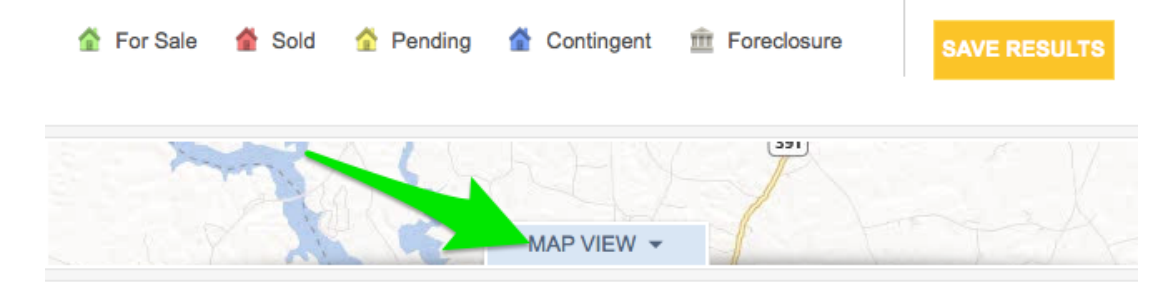

View Simple Results or Custom Results

# THE WARREN GROUP Real Estate & Financial Information Since 1872

| George Will.                                                                                     | Zola Ln                                                                                                    | Gettysvue Country Chat                                                                                                    | and Dr                                                    | Farington Dr                          | 2 <sup>3000 Red9</sup>                         | +           |
|--------------------------------------------------------------------------------------------------|----------------------------------------------------------------------------------------------------|----------------------------------------------------------------------------------------------------|-----------------------------------------------------------|---------------------------------------|------------------------------------------------|-------------|
| Nog Quert                                                                                        | Glensg                                                                                                    | Age Q Prestand Or                                                                                                    | Colchester Ridg                                           | Nubbin Ridge Rd                       | 100                                            |             |
| 3                                                                                                | West Emo                                                                                                    | ny<br>7 3 9                                                                                                    | R 1<br>2<br>5                                             |                                       | о ар                                           | ~<br>       |
|                                                                                                  | Pin                                                                                                    | e Springs                                                                                                    |                                                           | Fox Fire                              | retish                                         | 332         |
| la bine                                                                                          | stine p                                                                                                    | BUIES WHE                                                                                                    |                                                           | Blue Grass                            | Nothship 6                                     | Ln<br>500 m |
|                                                                                                  | 5                                                                                                    | LIST VIEW -                                                                                                    | VIEW LARG                                                 | SER MAP                               | latter                                         |             |
|                                                                                                  |                                                                                                    | View Simple Res                                                                                                    | sults <b>or</b> <u>Custor</u>                             | m Results                             |                                                |             |
|                                                                                                  | Distance                                                                                                    | View <u>Simple Res</u><br>Subdivision                                                                                                    | sults or <u>Custor</u><br>Rooms/BR/BA                     | <u>m Results</u><br>Sq. Feet          | Condition                                      |             |
|                                                                                                  | Distance<br>9004 Straw<br>Knoxville, T                                                                                           | View <u>Simple Res</u><br>Subdivision<br>V Flower Dr                                                                                                    | sults or <u>Custor</u><br>Rooms/BR/BA                     | <u>m Results</u><br>Sq. Feet          | Condition                                      |             |
|                                                                                                  | Distance<br>9004 Straw<br>Knoxville, T                                                                                           | View <u>Simple Res</u><br>Subdivision<br>V Flower Dr A<br>N 37922-5959<br>Benington S/D Unit 3                                                                                                    | Sults or <u>Custor</u><br>Rooms/BR/BA<br>7/4/2.5          | <u>m Results</u><br>Sq. Feet<br>2,343 | Condition<br>Good For Age                      | 19          |
|                                                                                                  | Distance<br>9004 Straw<br>Knoxville, Tr<br>V/A<br>1401 Bexhi<br>Knoxville, TN<br>0.30 mi                                         | View <u>Simple Res</u><br>Subdivision<br>V Flower Dr<br>N 37922-5959<br>Benington S/D Unit 3<br>III Dr<br>N 37922<br>Bexhill Sub Unit 1 Resub                                                                   | Rooms/BR/BA                                               | <u>Sq. Feet</u><br>2,343              | Condition<br>Good For Age                      | 19          |
| S<br>M<br>M<br>M<br>M<br>M<br>M<br>M<br>M<br>M<br>M<br>M<br>M<br>M<br>M<br>M<br>M<br>M<br>M<br>M | Distance<br>9004 Straw<br>Knoxville, Ti<br>V/A<br>1401 Bexhi<br>Knoxville, Ti<br>0.30 mi<br>1307 Amb<br>Knoxville, Ti<br>0.24 mi | View Simple Res<br>Subdivision<br>V Flower Dr<br>N 37922-5959<br>Benington S/D Unit 3<br>Benington S/D Unit 3<br>II Dr<br>N 37922<br>Bexhill Sub Unit 1 Resub<br>Iewinds Ln<br>N 37922-1463<br>Benington Unit 4 | Sults or <u>Custor</u><br>Rooms/BR/BA<br>7/4/2.5<br>6/3/2 | <u>m Results</u><br>Sq. Feet<br>2,343 | Condition<br>Good For Age<br>Very Good For Age | 19:         |

Visit our <u>Map view</u> help page for more information about how the map works.

Real Estate & Financial Information Since 1872

# Change the details shown on the list For Sale Sold Pending Contingent Foreclosure SAVE RESULT MAP VIEW -View Simple Results or Custom Results

By default, you'll see Simple Results when you perform your search, showing only the property address, parcel ID, and owner's name. To choose exactly which details to show on this page and in your exports or printed lists, just click Custom Results. Clicking Custom Results will change the view to include the information you have set up on your Profile & Settings page. For more information on setting up the fields used in your Custom Comps Results List view, visit our <u>Profile & Settings</u> page.

Once you have set up your fields, you can sort your results by selecting once on any of the column names. You can change the order of your columns by dragging and dropping them to your preferred location.

|   | Rooms 🏶 Roor                      | ms/BR/BA             | Last Sale Price | Subdivision          | Condition         |
|---|-----------------------------------|----------------------|-----------------|----------------------|-------------------|
| S | 9004 Straw Fl<br>Knoxville, TN 37 | ower Dr<br>7922-5959 |                 |                      |                   |
|   | 7/4/2.5                           | 08/28/2008           | \$259,000       | Benington S/D Unit 3 | Good For Age      |
|   | 1307 Amblewin                     | nds Ln 🔥             |                 |                      |                   |
|   | Knoxville, TN 379                 | 22-1463              |                 |                      |                   |
|   | 6/3/2                             | 04/25/2017           | \$312,000       | Benington Unit 4     | Very Good For Age |
|   | 1428 Amblewin                     | ids Ln 🙀             |                 |                      |                   |
|   | Knoxville, TN 379                 | 22-1465              |                 |                      |                   |
|   | 9/3/3                             | 02/08/2017           | \$261,500       | Benington Unit 4     | Very Good For Age |

You can also adjust the width of the columns by selecting the separator between the column headings then dragging to the desired width.

|   | Last Sale Date 🔶      | Last Sale Price | Subdivision          |
|---|-----------------------|-----------------|----------------------|
| s | 9004 Straw Flowe      | r Dr 🔥          |                      |
|   | Knoxville, TN 37922-  | -5959           |                      |
|   | 08/28/2008            | \$259,000       | Benington S/D Unit 3 |
|   | 1307 Amblewinds I     | Ln 📥            |                      |
|   | Knoxville, TN 37922-1 | 463 -           |                      |
|   | 04/25/2017            | \$312,000       | Benington Unit 4     |
|   | 1428 Amblewinds I     | Ln 🔥            |                      |
|   | Knoxville, TN 37922-1 | 465             |                      |
|   | 02/08/2017            | \$261,500       | Benington Unit 4     |

Real Estate & Financial Information Since 1872

### Save results for easy retrieval

Click the Save Results button, enter a name, then click Submit to save this list of properties. You'll be able to choose these results from the Custom Comparables Search page or the main Property Search page, saving you from entering the criteria by hand.

| <b>☆</b> | For Sale 🏾 🏠 Sold 🤷 Sale Pending 🔮 Sale C<br>Expired 🏦 Foreclosure | Contingent       | SAVE RESULTS   |
|----------|--------------------------------------------------------------------|------------------|----------------|
|          | CR5 Dela                                                           | 391              | N V            |
|          | Save Results as:                                                   |                  | TA             |
|          | West Hampton Comparables                                           | Custom Results   |                |
|          | <mark>subмit</mark>   <u>Cancel</u>                                | Feet Rooms/BR/BA | Price/Sq. Foot |
|          |                                                                    |                  | \$51.93        |

### **Comparables Report**

After you have reviewed your calculations, you can select Comparables Report to create a report with estimated market prices for your subject and the comparables in your list. For more information on the Comparables Report, visit our <u>Comparables</u> page.

| Evans, GA 30809- | 5402<br>2015 | \$225.000      | 1 793         | 4/3/1 5   | \$125.49    |         |
|------------------|--------------|----------------|---------------|-----------|-------------|---------|
| 0.1211           |              |                | 1,100         |           |             |         |
| View 15 Results  | \$           |                |               |           |             | 1       |
| Remove Checked   | Keep Ch      | necked         | Comparables F | Report    | Export List | Print   |
|                  | C            | alculations:   | 10 Comparab   | les Total |             |         |
|                  | L            | ast Sale Price | Last Tax      | Appraisal | Square Feet | Acreage |
| Average          |              | \$223,913      | \$21          | 0,534     | 1,891 sf    | 3.09    |
| Medien           |              | \$224,000      | C04/          | 0.446     | 1.021 of    | 2.69    |

Real Estate & Financial Information Since 1872

### **Export or Print list**

Click the Export List link to download an Excel file.

Click the Print List link to send the list right to your printer.

| Evans, GA 3080  | ake Dr<br>)9-5402 |           |               |         |             |       |
|-----------------|-------------------|-----------|---------------|---------|-------------|-------|
| 5.42 mi 03/     | 31/2015           | \$225,000 | 1,793         | 4/3/1.5 | \$125.49    | 9     |
| View 15 Results | :                 |           |               |         |             | 1     |
| Remove Checked  | Keep              | Checked   | Comparables R | Report  | Export List | Print |

If you exceed the number of exports/labels allowed with your plan, you may buy an additional block of 1000 records. Simply go to the Subscribe Plan and choose the block of export/labels you need. You will have 30 days to use your additional exports/labels and may buy additional blocks of records whenever you need them. For customized lists of 3,000 records or more, please email datasolutions@thewarrengroup.com or call us at 617-896-5365.

### Calculations

Once you have narrowed your list down to the comparables that match your subject property, view the chart with calculations of Average, Median, High and Low values, as shown below:

| Remove Checked  | Keep Checked  | Comparables Report      | Export List | Prin    |
|-----------------|---------------|-------------------------|-------------|---------|
|                 | Calculation   | s: 10 Comparables Total |             |         |
|                 | Last Sale Pri | ice Last Tax Appraisal  | Square Feet | Acreage |
| Average         | \$223,913     | \$210,534               | 1,891 sf    | 3.09    |
| Median          | \$224,000     | \$210,116               | 1,921 sf    | 2.68    |
| High            | \$295,000     | \$223,975               | 1,986 sf    | 4.88    |
| Low             | \$114,900     | \$200,837               | 1,685 sf    | 2.5     |
| Number of Comps | 8             | 10                      | 10          | 5       |

\* This is the Number of Comps used in each calculation since the Tax Assessor does not always provide information (e.g. Acreage) for a given Property.